● 露店営業のシステム入力方法(許可申請)

【ヘルプデスク (TEL: 080-4953-0566 Mail: TJ-fashelpdesk@tjsys.co.jp)】

1 ログイン後のメニュー画面で、許可の申請をクリックしてください。

| ひと、くらし、みらいのために<br>「「「「「「」」<br>「「「」」」<br>「「」」」<br>「」」<br>「」」<br>「」                                                  |                                                                                                    |
|----------------------------------------------------------------------------------------------------|----------------------------------------------------------------------------------------------------|
| 食品衛生申請等システム<br>He Food business application System<br>Tor licenses, export certificates and report of food secals. |                                                                                                    |
| ジ営業許可・届出                                                                                                    | -ב־א                                                                                                    |
| 営業許可の申請                                                                                                    | 「食品衛生申請等システム」に開始に伴い、ネットで申請・届出ができるよう                                                                                  |
| (営業の届出)       (地位承継届の届出)                                                                                           | 2020年7月20日から「食品衛生申請等システム」の運用が始まりました。<br>これにより、今まで営業所を所管する保健所の窓口で手続きをする必要があった<br>営業許可等の手続きの効率化が図れますので、皆さま、ぜひご活用ください(※ |
| ② 食品リコール                                                                                                    | ※ これまでの窓口への申請・届出も引き続き行うことは可能です。 ※ 全国一律の営業届のタイミングについては、システムのお知らせ機能でご連結 ※ 営業許可申請等(変更届、承継届、廃業届含む)については、2021年6月カ         |
| (リコール情報の届出  )                                                                                                    | - お知らせ                                                                                                    |

2 下へスクロールし、新規申請をクリックしてください。

| <                            | > <                                                      |          |                         |  |  |  |
|------------------------------|----------------------------------------------------------|----------|-------------------------|--|--|--|
| <sup>登録済</sup><br>新規<br>「発行済 | 登録済みの営業施設の営業申請を行う場合はこちらから選択してください<br>新規営業施設<br>マムコを学習せたの |          |                         |  |  |  |
|                              |                                                          |          | < << < 0~0件目/0件中 > >> > |  |  |  |
|                              | 名称、屋号又は商号                                                | 郵便番号     | 所在地                     |  |  |  |
|                              | ●申請中の営業許可証が一覧されます。新た                                     | に手続きを行う場 | 合は新規申請を行ってください。         |  |  |  |

3 許可営業施設登録画面の営業施設情報等を入力してください。

## ※ 営業所所在地の入力方法に注意していください!

## 【申請パターンにより営業所所在地の入力方法が異なります】 (※どのパターンでも県内一円で使用できる許可となります)

|   | 申請パターン                       | 営業所所在地に入力する<br>内容           |
|---|------------------------------|-----------------------------|
| 1 | ・ 居住地の管轄保健所に申請する場合           | <u>申請者住所と同じ住所</u> を         |
|   | (例:佐久市在住で佐久保健所に申請する。)        | 入力してください。                   |
| 2 | ・ 営業予定地の管轄保健所に申請する場合         | <u>営業を予定している場所</u>          |
|   | (例:上田市在住だが、諏訪市の花火大会で         | <u>の住所</u> を入力してくださ         |
|   | 露店を出すため諏訪保健所で申請する。)          | $\langle v_{\circ} \rangle$ |
| 3 | <ul> <li>1、2以外の場合</li> </ul> | <u>以下の表のとおり</u> 入力し         |
|   | (例:愛知県在住で、佐久市の祭りで営業を         | てください。                      |
|   | 予定しているが、居住地に近い飯田保健所で         |                             |
|   | 申請する。)                       |                             |

【申請パターン3の場合の営業所所在地の入力内容】

| 申請する<br>保健所 | 郵便番号 | 都道<br>府県 | 市区<br>町村   | 町域             | 番地等<br>マンション名等 |
|-------------|------|----------|------------|----------------|----------------|
| 佐久          | 入力不要 | 長野県      | 佐久市        | 半角又は全角<br>スペース | 入力不要           |
| 上田          | 入力不要 | 長野県      | 上田市        | 半角又は全角<br>スペース | 入力不要           |
| 諏訪          | 入力不要 | 長野県      | 諏訪市        | 半角又は全角<br>スペース | 入力不要           |
| 伊那          | 入力不要 | 長野県      | 伊那市        | 半角又は全角<br>スペース | 入力不要           |
| 飯田          | 入力不要 | 長野県      | 飯田市        | 半角又は全角<br>スペース | 入力不要           |
| 木曽          | 入力不要 | 長野県      | 木曽郡<br>木曽町 | 半角又は全角<br>スペース | 入力不要           |
| 松本          | 入力不要 | 長野県      | 塩尻市        | 半角又は全角<br>スペース | 入力不要           |
| 大町          | 入力不要 | 長野県      | 大町市        | 半角又は全角<br>スペース | 入力不要           |

| 長野 | 入力不要 | 長野県 | 須坂市 | 半角又は全角<br>スペース | 入力不要 |
|----|------|-----|-----|----------------|------|
| 北信 | 入力不要 | 長野県 | 飯山市 | 半角又は全角<br>スペース | 入力不要 |

## 【参考:保健所の管轄する市町村一覧】

| 保健所    | 管轄区域                         |
|--------|------------------------------|
| 佐久保健所  | 小諸市、佐久市、小海町、佐久穂町、川上村、南牧村、    |
|        | 南相木村、北相木村、軽井沢町、御代田町、立科町      |
| 上田保健所  | 上田市、東御市、長和町、青木村              |
| 諏訪保健所  | 岡谷市、諏訪市、茅野市、下諏訪町、富士見町、原村     |
| 伊那保健所  | 伊那市、駒ヶ根市、辰野町、箕輪町、飯島町、南箕輪村、   |
|        | 中川村、宮田村                      |
| 飯田保健所  | 飯田市、松川町、高森町、阿南町、阿智村、平谷村、根羽村、 |
|        | 下條村、売木村、天龍村、泰阜村、喬木村、豊丘村、大鹿村  |
| 木曽保健所  | 上松町、南木曽町、木曽町、木祖村、王滝村、大桑村     |
| 松本保健所  | 塩尻市、安曇野市、麻績村、生坂村、山形村、朝日村、    |
|        | 筑北村                          |
| 大町保健所  | 大町市、池田町、松川村、白馬村、小谷村          |
| 長野保健所  | 須坂市、千曲市、坂城町、小布施町、高山村、信濃町、    |
|        | 飯綱町、小川村                      |
| 北信保健所  | 中野市、飯山市、山ノ内町、木島平村、野沢温泉村、栄村   |
| 長野市保健所 | 長野市                          |
| 松本市保健所 | 松本市                          |

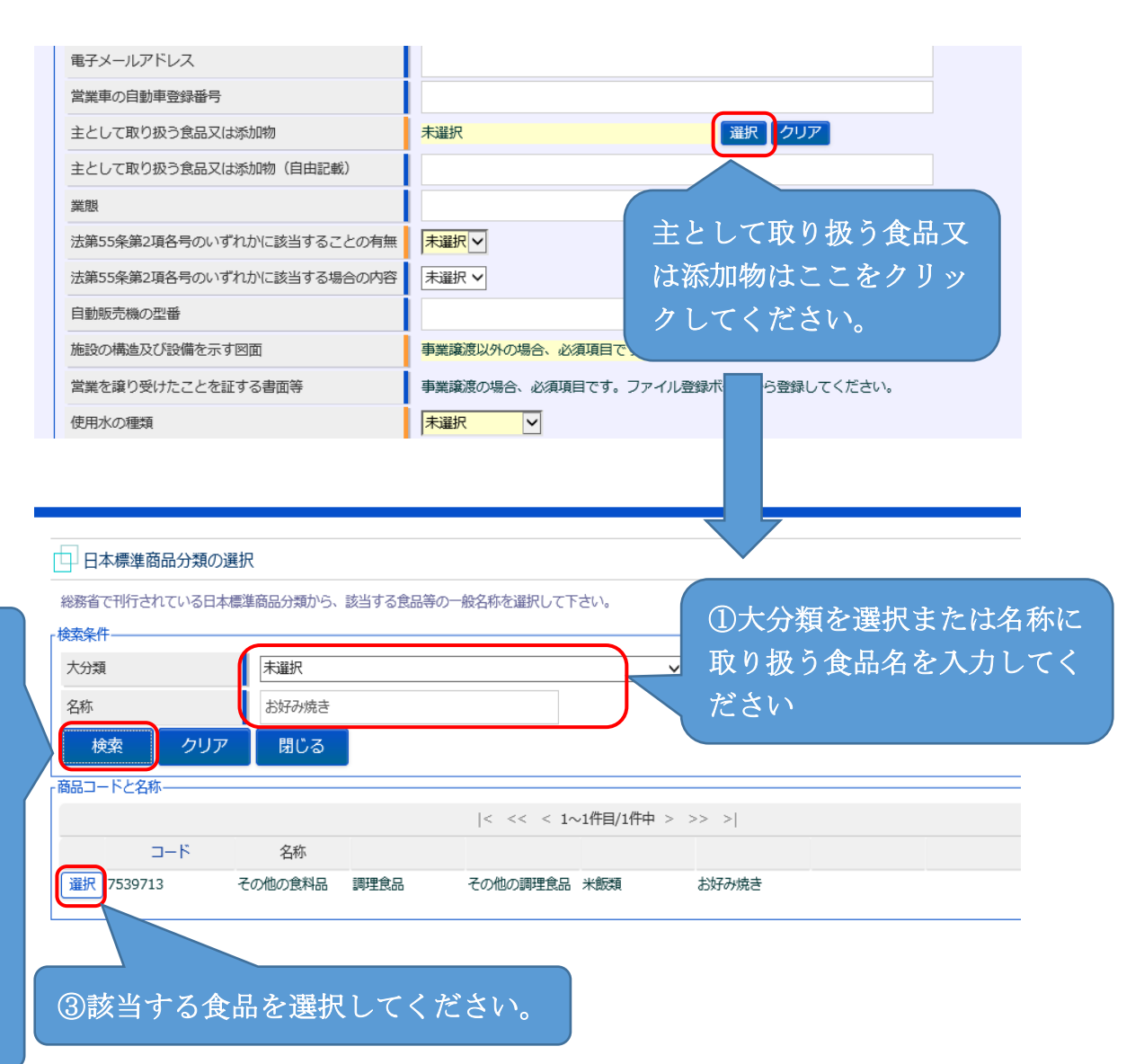

| 電子メールアドレス                 |                                      |
|---------------------------|--------------------------------------|
| 営業車の自動車登録番号               |                                      |
| 主として取り扱う食品又は添加物           | 未選択<br>選択 クリア                        |
| 主として取り扱う食品又は添加物(自由記載)     |                                      |
| 業態                        |                                      |
| 法第55条第2項各号のいずれかに該当することの有無 | ·<br>未選択 ✓                           |
| 法第55条第2項各号のいずれかに該当する場合の内容 | ▶■▼ 業能に醸店と入力してくださ                    |
| 自動販売機の型番                  |                                      |
| 施設の構造及び設備を示す図面            | 事業譲渡以外の場                             |
| 営業を譲り受けたことを証する書面等         | 事業譲渡の場合、必須項目です。ファイル登録ボタンから登録してください。  |
| 使用水の種類                    | ──────────────────────────────────── |

申請者(法人にあっては、その業務を行う役員を含む。)が以下に該当 しない場合は「無」を選択してください。 ①食品衛生法又は同法に基づく処分に違反して刑に処せられ、その執 行を終わり、又は執行を受けることがなくなった日から起算して2年 を経過しない者。 ②食品衛生法第59条から61条の規定により許可を取り消され、その

取消しの日から起算して2年を経過しない者。

| 業態                        |                                  |                    |
|---------------------------|----------------------------------|--------------------|
| 法第55条第2項各号のいずれかに該当することの有無 |                                  |                    |
| 法第55条第2項各号のいずれかに該当する場合の内容 | 未選択∨                             |                    |
| 自動販売機の型番                  |                                  | 使用する水の種類を選択してください。 |
| 施設の構造及び設備を示す図面            | 事業譲渡以外の場合、必須項目                   | ※「飲用に適する水」を選択した場合  |
| 営業を譲り受けたことを証する書面等         | 事業譲渡の場合、必須項目です                   | け、ファイル登録で水質絵本は結実の写 |
| 使用水の種類                    |                                  |                    |
| 水質検査の結果                   | ④飲用に適する水を選択した。<br>ファイル登録ボタンから登録し | しを旅付してください。        |

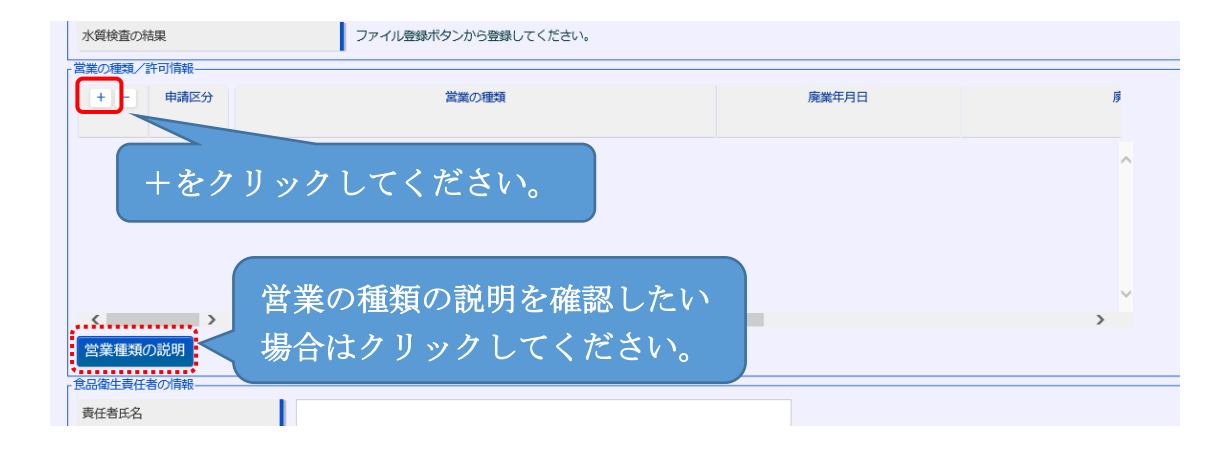

| 「営業の種類」 | 許可情報——    |         |            |     |
|---------|-----------|---------|------------|-----|
| + -     | 申請区分      | 営業の種類   | 飲食店営業を選択して | FOI |
| • •     | 新規 ∨      | ① 飲食店営業 | ください       |     |
|         |           |         |            |     |
|         |           |         |            |     |
|         |           |         |            | ~   |
| く       | ><br>D≣Ö⊞ | <       |            | >   |
| 営業種類の   | の説明       |         |            |     |

## ①食品衛生責任者の資格を持つ者がいる場合

・食品衛生責任者の氏名、フリガナ、該当する資格を入力してくだ さい。<u>(ファイル登録で資格証の写しを添付してくいただく必要もあ</u> ります。添付の方法は8ページをご確認ください) ②食品衛生責任者の資格を持つ者がいない場合

・責任者となる予定の者の氏名とフリガナを入力し、資格は取得予 定の資格を選択し、受講した講習会、資格取得年月日等には「資格 取得予定」と入力としてください。

| 食品衛生責任者又は食品衛生管理者の | 報        |
|-------------------|----------|
| 責任者氏名             | 飲食太郎     |
| フリガナ              | インショクタロウ |
| 資格                | ③調理師 🗸   |
| 受講した講習会、資格取得年月日等  |          |
| 管理者氏名             |          |
| フリガナ              |          |
| 資格                | 末選択・     |
| 受講した講習会、資格取得年月日等  |          |
| 食品等の指定            | 末選択 イ    |

| 衛生管理計画                         | 未選択~                              |
|--------------------------------|-----------------------------------|
| HACCPの取組                       | ②HACCPの考え方を取り入れた衛生管理 ✔            |
| 輸出食品取扱施設                       | 未選択▼                              |
| 施設情報                           |                                   |
| 飲食店営業のうち簡易                     | 飲息店営業の施設         ②HACCPの考え方を取り入れた |
| 生食用食肉の加工又は                     | 調理を行う施設<br>衛生管理を選択してください。         |
| □ ふぐの処理を行う施設                   |                                   |
| <ul> <li>指定成分等含有食品を</li> </ul> | 取り扱う施設                            |

| 施設情報                           |             |
|--------------------------------|-------------|
| 飲食店営業のうち簡易飲食店営業の施設             | 日本西方十       |
| 生食用食肉の加工又は調理を行う施設              |             |
| <ul> <li>ふぐの処理を行う施設</li> </ul> |             |
| □ 指定成分等含有食品を取り扱う施設             |             |
| 「営業施設ごとの個別基準                   |             |
| 営業施設ごとの個別基準未確認                 |             |
| 営業施設基準                         |             |
| 関示情報確認                         | クリックしてください。 |
| 申請者氏名 ④ 公開 〇 非公開               |             |
| 申請者住所 ● 公開 ● 非公開               |             |
|                                |             |

| 「「「営業施設基準                                                                                                    |
|----------------------------------------------------------------------------------------------------|
| 営業施設の基準を一覧しています。全ての項目に該非を設定して下さい。                                                                                                    |
| 「営業施設に共通する基準                                                                                                    |
| 施設基準(特定基準)                                                                                                    |
| - 施設+ Both Gの活動なからし、後生かけが要な機能のにまたすことかに、必要だり増生なりは後年の必要なび後日ではたたかかなたかりある目にないたまかがなさなが 「YES」<br>ること<br>こま<br>ため<br>おける<br>ない、<br>こま<br>が、<br><i>※露店営業は長野県独自の施設基準を定めているた</i><br>め、Noとしても問題ありません。<br>第<br>①飲息商業目型性にないて見なりを知らしのつけるにおどうの時でありません。 |
| (1)  職品が業業にあっては、一日の営業において約四キリットルの水を供給し、かつ、廃水を保管することのできる防水設備を有すること。<br>2設定をクリックしてください。<br>や供給し、かつ、廃水を保管することのできる防水設備を有すること。<br>を供給し、かつ、廃水を保管することのできる防水設備を有すること。<br>****                                                                   |
| 設定開じる                                                                                                    |

| □ 生食用食肉の加工又は                   | 調理を行う施設                                |   |
|--------------------------------|----------------------------------------|---|
| □ ふぐの処理を行う施設                   |                                        |   |
| <ul> <li>指定成分等含有食品を</li> </ul> | <b>取り扱</b> 入力後は確認済になります。               |   |
| 「営業施設ごとの個別基準―――                |                                        | _ |
| 営業施設ごとの個別基準                    | · 在崔冠》音                                |   |
| 営業施設基準                         |                                        |   |
| 開示情報確認                         |                                        | - |
| 申請者氏名                          | <mark>→ 公開 ○ 非公開</mark> オープンテータ として公開を |   |
| 申請者住所                          | ●公開○非公開○ 希望する場合は「公開」、                  |   |
| 営業施設名称、屋号又は商号                  | ●△欄○#△欄 ▲望したい場合は「非公開」                  |   |
| 営業施設所在地                        | ●公開○非公開                                |   |
| 営業施設連絡先                        | ●公開○非公開                                |   |
| ファイル登録 確認                      | 削除 戻る 一時保存                             |   |

| 開示情報確認        |                                                           |
|---------------|-----------------------------------------------------------|
| 申請者氏名         | ● 公開 ● 非公開                                                |
| 申請者住所         | ● 公開 ● 非公開                                                |
| 営業施設名称、屋号又は商号 |                                                           |
| 営業施設所在地       | <ul> <li>○400 ○ 邦端</li> <li>ファイル登録をクリックしてください。</li> </ul> |
| 営業施設連絡先       | та                                                        |
| ファイル登録 確認     | 削除 戻る 一時保存                                                |
| 厢歴一覧          |                                                           |

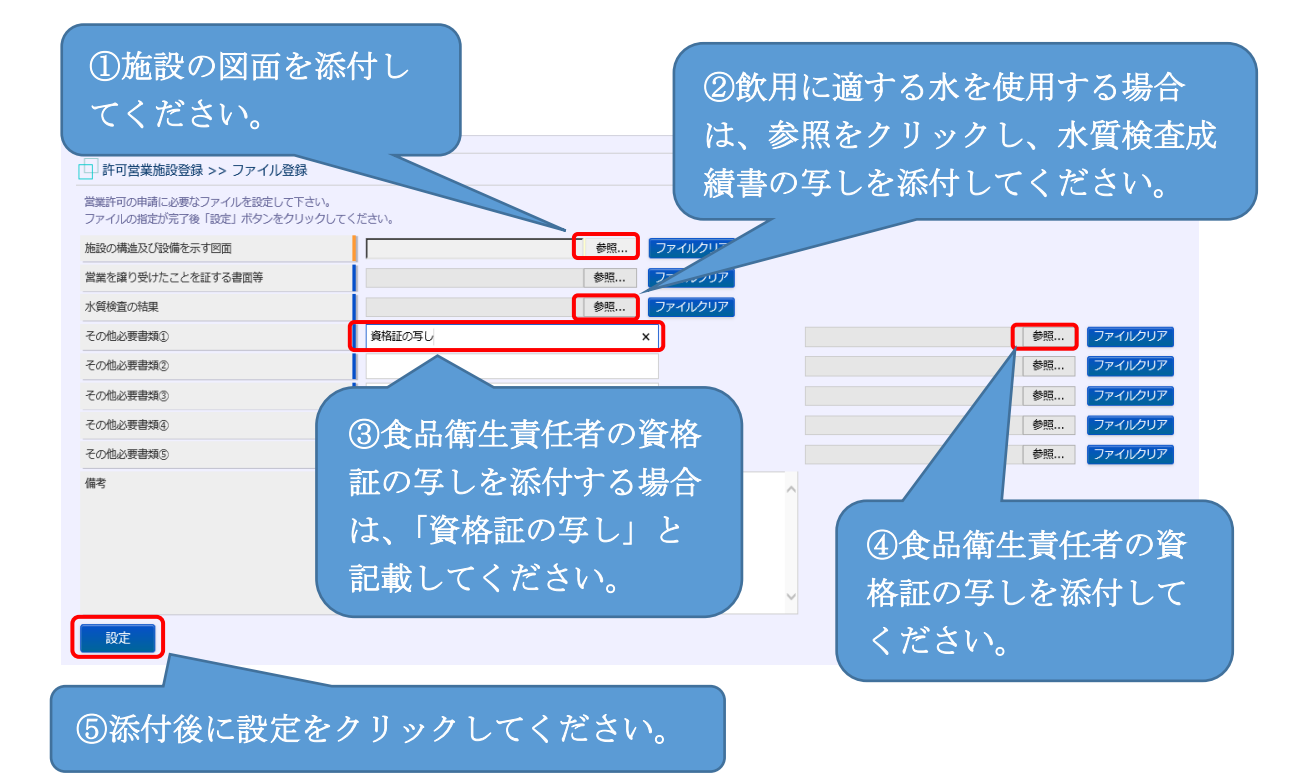

| 営業施設ごとの個別基準   | 確認済                            |      |
|---------------|--------------------------------|------|
| 営業施設基準        | -                              |      |
| 開示情報確認        |                                |      |
| 申請者氏名         | ● 公開 ● 非公開                     |      |
| 申請者住所         | ● 公開 ● 非公開                     |      |
| 営業施設名称、屋号又は商号 | ● 公開 ● 非公開                     |      |
| 営業施設所在地       | ● 公開 ● 非公開                     |      |
| 営業施設連絡先       | ● 公開 ● 非公開                     |      |
| ファイル登録 確認     | 削除 戻る 一時保存                     |      |
| 福歴-覧          | ***号/0件中 > >> >                |      |
| 確認を           | をクリックしてください。 <mark>データス</mark> | 申請区分 |

4 許可営業施設登録 >> 確認画面で入力した内容を確認し、内容に問題がな い場合は「登録」をクリックしてください。

| ふぐの処理を行う施設                                     | new τ∟l j ∕αεαχ |                   |   |
|------------------------------------------------|-----------------|-------------------|---|
| <ul> <li>指定成分等含有食品を</li> <li>営業施設基準</li> </ul> | 2取り扱う施設 Web     | eb ページからのメッセージ X  |   |
| L<br>「その他提出資料                                  |                 |                   |   |
| その他必要書類①                                       | [               | ОК <b>+</b> †721/ |   |
|                                                |                 |                   |   |
| その他必要書類(3)                                     |                 |                   |   |
| その他必要書類④                                       |                 |                   |   |
| その他必要書類⑤                                       | 201             | Kをクリックしてください。     |   |
| 備考                                             | i               |                   | J |
| 開示情報確認                                         |                 |                   |   |
| 申請者氏名                                          | 公開              |                   |   |
|                                                | をクリックしてください。    |                   |   |
| 登録 戻る                                          |                 |                   |   |

5 許可営業施設登録 >> 完了画面で正常に登録されたことが確認できます。

| □ 許可営業施設登録 >>                    | 完了                                  |
|----------------------------------|-------------------------------------|
| <ol> <li>正常に登録しました。</li> </ol>   |                                     |
| 営業施設情報の営業許可申請が<br>登録した営業施設情報の営業調 | が完了しました。<br>午可申請は、許可営業施設一覧から確認出来ます。 |
| 整理番号                             | LIC2021000000424                    |

- 6 保健所で申請の受付が完了すると、IDのメールアドレスにメール(営業許 可申請受付通知)が届きます。
- 7 保健所による施設の現地調査で問題がないことが確認された後、IDのメ ールアドレスにメール(営業許可検査結果通知)が届きます。